## FAQ for MP-01 and SB-L008KU

|    |                                                      |                                                                                                    | 2010.4.07                                                                                                    |
|----|------------------------------------------------------|----------------------------------------------------------------------------------------------------|----------------------------------------------------------------------------------------------------|
| No | Title                                                | Questions                                                                                           | Answer                                                                                                    |
| 1  | "No video signal"<br>after start up "NEC LOGO"       | Why does it become no video signal after NEC logo<br>mark in start up of Media player?              | Video out turn off for several seconds for OS system<br>initialization.<br>After about 15seconds, it will turn on.                                                                                                    |
| 2  | Message for no scheduled<br>program                  | What is the message "There is no scheduled program at current time." ?                              | When there is no scheduled program, the message is<br>displayed.<br>M-player will start to display the program at the scheduled<br>time.<br>After about 30-60 seconds, Media Player get into power<br>save mode.                                                      |
| 3  | No image after Message for<br>no scheduled program   | Why is no image on screen after the message of<br>"there is no scheduled program at current time" ? | This is power save mode of M-Player.<br>When there is no scheduled program, M-Player turn-off<br>video-out in order to make display power-save mode.<br>*note) Display need to be enable for power save mode.                                                         |
| 4  | How to open OSD<br>in power save mode of<br>M-Player | How OSD menu is opened ,when Media player is in power save mode?                                    | MP-01 : It wake up by any pressing button on IR unit.<br>and then OSD open by [MENU]buttton.<br>SB-L008KU: It wake up by [POWER ON] button.<br>and then OSD open by [OPTION]button                                                                                    |
| 5  | Available USB memory                                 | Available USB memories.                                                                             | Almost all USB memories are available.<br>In rare case it might not work. In that case please change<br>USB memory.                                                                                                    |
| 6  | Available SDcard                                     | Available SDcards.                                                                                  | Panasonic 2G,4G, 8G byte SDcard has been checked.                                                                                                    |
| 7  | LAN distribution in<br>Power off                     | Can Media player receive contents from LAN in<br>Power OFF(Standby)?                                | <ul> <li>MP-01: It can not receive.</li> <li>MP-01 need to be power on (Power LED is Green).</li> <li>SB-L008KU: Yes, it can receive in Power off(Stand by).</li> <li>*note:"Power supply" display of the OSD"ADVANCED"<br/>menu need to be set to enable.</li> </ul> |
|    |                                                      |                                                                                                    | (Refer to "Connection and setting" in User's manual of SB-L008KU)                                                                                                    |
| 8  | LAN distribution in                                  | Can Media player receive contents from LAN in<br>Power                                              | Yes, it can.                                                                                                    |
| g  | 24H operation                                        | Is it possible for Media Player to operate<br>24Hcontinuously?                                      | Please turn -off and turn-on at short interval in a day<br>by daily power timer for stable operation.<br>Ex Authoring software power management setting<br>power off 4:00, power on 4:01                                                                              |

| 10 | How to confirm Timer<br>setting            | How can timer on/off setting by Authoring software be confirmed?                                                                                                    | Please check Timer menu in OSD.<br>It shows next On/Off date & time.<br>OATE/TIME<br>Interwork<br>Prover-On<br>Context<br>Interwork<br>Prover-On<br>Context<br>Interwork<br>Prover-On<br>Context<br>Interwork<br>Prover-On<br>Context<br>Context           |
|----|--------------------------------------------|----------------------------------------------------------------------------------------------------|----------------------------------------------------------------------------------------------------|
|    |                                            |                                                                                                    | MEMORY CARD<br>SIR CONTROL<br>SLIDE SHOW<br>Power-Off<br>Memory CARD<br>Power-On<br>Power-On<br>Control<br>Power-Off<br>Memory CARD<br>Control<br>Control<br>Contr |
| 11 | SB-L008KU                                  | What is the difference between Enable and Disable?                                                                                                    | Please set enable as described in user's manual.                                                                                                    |
|    | [Power supply] setting<br>in Advanced menu | (4) Media Player's Power supply<br>From the "ADVANCED" menu, set the power supply to "Enable"<br>and select the "Apply" button.                                                | If Disable is set, the following function can be not used.                                                                                                    |
|    |                                            | * The factory default setting is "Do not supply".                                                                                                    | 1)Power ON timer                                                                                                    |
|    |                                            | DATE/TIME Power OF / Power SAVE) PREVIEW Enable Disable TIMER LANGUAGE Power-Off Timer VIDEO OUT Display power Off MEMORY CARD SLIDE SHOW Power-On Timer AND/ACCERD SLIDE SHOW | <ul><li>2)Display do not get into power save mode in case<br/>media player has no scheduled program at the current<br/>time.</li><li>3)Content distribution from LAN in Power off(standby)</li></ul>                                                                                                    |
|    |                                            |                                                                                                    | Note) When disable, Power is not supplied to SB-L008KU.                                                                                                    |
| 12 | Windows 7                                  | Authoring software work on Widows7 ?                                                                                                    | Authoring software is confirmed to work on the below Win 7 .<br>Win7 home premium edition<br>Win7 Ultimate edition.<br>As one limitation, preview function for still image is not display<br>normally.<br>because it needs Internet explorer 6 or 7,but no support for IE8.<br>it will be supported in next version of authoring software.                                                                                                    |
|    |                                            |                                                                                                    |                                                                                                    |

# FAQ for difference between MP-01 and SB-L008KU

|           | MP-01                                                                          | SB-L008KU                                                                         |
|-----------|--------------------------------------------------------------------------------|-----------------------------------------------------------------------------------|
| IR unit   | The dedicated IR unit is attached.                                             | IR unit is not attached.                                                          |
|           |                                                                                | Display IR unit is used.                                                          |
|           | Wireless remote control extension cable is attached.                           | Wireless remote control extension cable is not attached.                          |
|           |                                                                                |                                                                                   |
| Video     | Svideo input : NTSC, PAL                                                       | Svideo and Component video input                                                  |
| input     |                                                                                | Svideo input :NTSC, PAL                                                           |
|           | The following the second in which are second in the second state of the second | Component video input :1080i,720p:60Hz,50Hz, 480p,480i:60Hz,                      |
|           | The following shows the connection with commercially available AV equipment.   | 576p,576i:50Hz                                                                    |
|           |                                                                                |                                                                                   |
|           | Audio cobie (Commercially available) Media Player                              | *Note) The cable to Convert to component input is attached.                       |
|           | Autor Von Sven                                                                 |                                                                                   |
|           |                                                                                |                                                                                   |
|           |                                                                                | Connecting to the AV device with an S terminal output                             |
|           |                                                                                | External AV equipment Audio output AUDIO IN                                       |
|           | Video, gare machines, etc. Video signals with conv protect                     |                                                                                   |
|           |                                                                                |                                                                                   |
|           |                                                                                |                                                                                   |
|           |                                                                                |                                                                                   |
|           |                                                                                | S Terminal video cutput S Terminal input connector                                |
|           |                                                                                | S Terninal video cable (commercially available)                                   |
|           |                                                                                |                                                                                   |
|           |                                                                                | Vide, game machines, etc.                                                         |
|           |                                                                                |                                                                                   |
|           |                                                                                | Connecting to the AV device with Component outputs                                |
|           |                                                                                | External AV equipment Autio output AUDIO IN                                       |
|           |                                                                                |                                                                                   |
|           |                                                                                |                                                                                   |
|           |                                                                                |                                                                                   |
|           |                                                                                |                                                                                   |
|           |                                                                                |                                                                                   |
|           |                                                                                |                                                                                   |
|           |                                                                                |                                                                                   |
|           |                                                                                | R : Red                                                                           |
|           |                                                                                | Video, game machines, etc. B : Blue<br>G : Green NOTE:                            |
|           |                                                                                | Programs using external video i                                                   |
|           | -                                                                              | In case of 1080i/50Hz or 720p/50Hz Signal (component input),                      |
|           |                                                                                | User need to select to 50hz from 60hz in [component video input frequency] in     |
|           |                                                                                | OSD. DATE/TIME Power supply                                                       |
|           |                                                                                | (Default is 60Hz) NETWORK (In Display Power OFF / Power SAVE)                     |
|           |                                                                                | TIMER<br>LANGUAGE Power-Off Timer                                                 |
|           |                                                                                | VIDEO OUT Display power Off                                                       |
|           |                                                                                | SLIDE SHOW Power-On Timer                                                         |
|           |                                                                                | Component video input frequency                                                   |
|           |                                                                                | GOHz GOHz                                                                         |
|           | Video aignolo with conversation access to disclosed                            |                                                                                   |
|           | due to convright protection                                                    | riograms using external video images cannot be output to the DVI output connector |
|           |                                                                                | For internal display even video signal with copy protection can be displayed      |
|           |                                                                                |                                                                                   |
| Video out | External video out (DVI-D)                                                     | Internal slot Video out (TMDS) interface and External video out (DVI-D)           |
|           |                                                                                |                                                                                   |
|           | 1920 X 1080 @ 60Hz                                                             | 1920 X 1080 @ 60Hz(default settings)                                              |
|           |                                                                                | 1300 X / 08 @ 00HZ                                                                |
|           | 1024 x 768 @ 60Hz                                                              |                                                                                   |
|           | 1680 x 1050 @ 60Hz                                                             |                                                                                   |
| Audio out | Line out L/B x 1, 3 5ø stereo mini jack                                        | Internal slot, audio, interface                                                   |
|           |                                                                                | Audio input of display need to select OPTION input                                |
|           |                                                                                |                                                                                   |

2010.04.07

|                 |                              |             |                |                  | The following is added . (refer to page 7 in SB-L008KU user's manual)                                                                                                    |
|-----------------|------------------------------|-------------|----------------|------------------|----------------------------------------------------------------------------------------------------|
| Initial setting | [Date & Time and [Lang       | guage] in C | ISD            |                  | <section-header><section-header><section-header><section-header><section-header><section-header><section-header><section-header><section-header><section-header><section-header><section-header><section-header><section-header></section-header></section-header></section-header></section-header></section-header></section-header></section-header></section-header></section-header></section-header></section-header></section-header></section-header></section-header> |
| Power           | When [POWER ON] or           | ISTANDB     | /1 button is n | ressed           | When IPOWER ONI or ISTANDRYI button is pressed                                                                                                    |
| control &       | MP-01 switch on or sw        | itch off.   |                |                  | SB-L008KU and the display both switch on or switch off.                                                                                                    |
| Operation in    | Operation in each powe       | er mode     |                |                  | Operation in each power mode,                                                                                                    |
| power           |                              |             |                |                  | when "Enable" is selected in the "Power supply" display of                                                                                                    |
| mode            |                              |             | ∘:Enable, ×:Di | isenable         | :Enable, ×:Disenable                                                                                                    |
|                 | Power Modes                  | Power ON    | Power OFF      | Power save mode  | Power Modes Power ON Power OFF Power save mode                                                                                                    |
|                 | Operations                   | Green*      | Red*           | Green*           | Operations Green* Orange* Flashing orange*                                                                                                    |
|                 | via LAN                      | 0           | ×              | 0                | Program distribution                                                                                                    |
|                 | Scheduled program<br>display | 0           | ×              | o                | via LAN<br>Scheduled program                                                                                                    |
|                 |                              |             |                | *Power indicator | display × o                                                                                                    |
| Dower           | Stand by made or Day         |             | do             |                  | *Power indicator                                                                                                    |
| consumption     | Stand-by mode of POW         | ei save mo  | ue.            |                  | the OSD "ADVANCED" menu. (Recommended setting)                                                                                                    |
| (Stand-by       | Media Player: 1W or le       | SS          |                |                  |                                                                                                    |
| Power save      |                              |             |                |                  | Total power consumption including display: approx. 35 W                                                                                                    |
| mode)           |                              |             |                |                  | •M/hop "Disphle" is calculated in the "Device streth," display                                                                                                    |
|                 |                              |             |                |                  | of the OSD "ADVANCED" menu. *                                                                                                    |
|                 |                              |             |                |                  | Media Player : 0 W (DC power)                                                                                                    |
|                 |                              |             |                |                  | I otal power consumption including display: Same as power of display in<br>standby mode                                                                                                    |
| Button to       | Use [MEN] II buttop          |             |                |                  | -<br>Lise [OPTION] hutton                                                                                                    |
| open OSD        |                              |             |                |                  |                                                                                                    |

| Wake -up<br>from<br>Power save<br>mode | Press any button.<br>When [MENU] button is pressed, Media Player wake-up and<br>the message "There is no scheduled program at current time."<br>is displayed in about 5 seconds. | Press [POWER ON] button.<br>When [POWER ON] button is pressed, Media Player wake-up and<br>the message "There is no scheduled program at current time."<br>is displayed in about 5 seconds.                                                                                                    |
|----------------------------------------|----------------------------------------------------------------------------------------------------|----------------------------------------------------------------------------------------------------|
|                                        | *note) After the message of "there is no scheduled program" is dis                                                                                                    | played, M-Player turn-off video-out in order to save power of display.                                                                                                    |
| OSD                                    | -                                                                                                    | "Advanced menu" is added. "Video input" is removed.         DATE/TIME<br>NETWORK       Power supply<br>(in Diaplay Power OFF / Power SAVE)         PREVIEW       ■ Enable         TIMER       Power-Off Timsr         VIDEO OUT       Display power Off         SLIDE SHOW       ■ Salect diaplay input to player         AdvanceD       Salect diaplay input to player         Component video input frequency       □ 60Hz         ØHz       ØHz |
| EMI<br>Regulation                      | Class B                                                                                                    | Class A                                                                                                    |

# 1.Troubleshooting (Hardware) for MP-01 and SB-L008KU

|      |                     |                                                            | 2010.04.07                                                                  |                                                                                                    |        |
|------|---------------------|------------------------------------------------------------|-----------------------------------------------------------------------------|----------------------------------------------------------------------------------------------------|--------|
|      |                     |                                                            |                                                                             | User's n                                                                                                    | nanual |
|      | Problem             | Conditions                                                 | Causes and Measures                                                         | Referen                                                                                                    | nce    |
|      |                     |                                                            |                                                                             | MP-01                                                                                                    | SB-    |
|      |                     |                                                            | Or after the connection of the AO advector and result and the DO            |                                                                                                    | L008KU |
|      |                     |                                                            | Commit the connection of the AC adaptor and power cord, and the DC          | Po                                                                                                    | -      |
|      |                     | The main power indicator will not light up.                | power source input connector.                                               | <u> </u>                                                                                                    |        |
|      |                     | (ON:Green, OFF: Red)                                       | Confirm that power is properly supplied from the power source by            | -                                                                                                    | -      |
|      | The power cannot    |                                                            | connecting a different device to the power source.                          |                                                                                                    |        |
|      | be switched on.     | The second is discover of the surjust second second second | Press the power button of the remote control, and confirm that the power    | P6                                                                                                    | -      |
|      |                     | autonoica cohia is not lit un (ON) Croon OFFI light        | indicator is lit up.                                                        |                                                                                                    |        |
|      |                     | turne off)                                                 | Confirm the connection of the wireless remote control extension             | P7                                                                                                    | -      |
|      |                     |                                                            | cable.(Insert the cable securely.)                                          |                                                                                                    |        |
|      |                     |                                                            | The video signal cable (DVI-D-DVI-D) may not be properly connected to       | P8                                                                                                    | -      |
|      |                     |                                                            | the connector of the equipment or Display, so confirm that it is            |                                                                                                    |        |
|      |                     |                                                            | connected.                                                                  |                                                                                                    |        |
|      |                     |                                                            | Confirm that the DVI input is selected on the Display side.                 | -                                                                                                    | -      |
|      |                     |                                                            | Bross the Manu butten on the remote central and confirm that the OSD        | PO                                                                                                    |        |
|      |                     |                                                            | Press the Menu button on the remote control, and committing the OSD         | гэ                                                                                                    | -      |
|      |                     | The image is not displayed on the screen.                  | screen is displayed a few seconds later. If it is displayed, it is in the   |                                                                                                    |        |
|      |                     | ······································                     | Power save mode.                                                            |                                                                                                    |        |
|      |                     |                                                            | (For the time periods where programs are not set, the VIDEO OUT is          |                                                                                                    |        |
|      |                     |                                                            | switched OFF.                                                               |                                                                                                    |        |
|      |                     |                                                            | When the equipment is purchased, the programs are not set, so the           |                                                                                                    |        |
|      |                     |                                                            | VIDEO OUT is switched OFF. when it becomes the time period that a           |                                                                                                    |        |
|      |                     |                                                            | program is set, VIDEO OUT is switched ON.)                                  |                                                                                                    |        |
|      |                     |                                                            | Confirm the audio cohio connection between the equipment and                | DO                                                                                                    |        |
|      | There is no image   |                                                            | speaker                                                                     | FO                                                                                                    | -      |
|      | or sound.           | There is no sound                                          | speaker.                                                                    |                                                                                                    |        |
|      |                     |                                                            | Confirm that the audio input of speaker devices and volume is properly      |                                                                                                    |        |
|      |                     |                                                            | selected.                                                                   |                                                                                                    |        |
| 1    |                     |                                                            | Conduct the following operations to initialize the system. Doing so will    | -                                                                                                    | -      |
| IP-( |                     |                                                            | return the settings to the default conditions.                              |                                                                                                    |        |
| 2    |                     |                                                            | 1) Switch off the power with the remote control.                            |                                                                                                    |        |
|      |                     |                                                            | 2) Press the power button on the remote control, and after the power        |                                                                                                    |        |
|      |                     |                                                            | indicator turns green, immediately press the number buttons in the          |                                                                                                    |        |
|      |                     | The above was tried, but nothing was displayed.            | following order: 7, 8, and 5.                                               |                                                                                                    |        |
|      |                     |                                                            | 3) The Media Player system is initialized and started up. After the system  |                                                                                                    |        |
|      |                     |                                                            | starting is displayed on the screen, the message "Factory reset is done"    |                                                                                                    |        |
|      |                     |                                                            | is displayed.                                                               |                                                                                                    |        |
|      |                     |                                                            | <ol><li>Reset "LANGUAGE", "DATE/TIME", and "VIDEO OUT".</li></ol>           |                                                                                                    |        |
|      |                     |                                                            |                                                                             |                                                                                                    |        |
|      |                     |                                                            | If the wireless remote control extension cable is mounted, the light        | P7                                                                                                    | -      |
|      |                     |                                                            | receiving part of the equipment will not operate. Direct the remote control |                                                                                                    |        |
|      |                     |                                                            | to the light receiving part of the remote control light receiving extension |                                                                                                    |        |
|      | Remote control is p | ot operating                                               | cable to operate the remote control                                         | $\vdash$                                                                                                    |        |
|      |                     | st operating.                                              | There are no batteries in the remote control. Or the batteries are weak.    | P6                                                                                                    | -      |
|      |                     |                                                            | Confirm that the batteries are properly installed.                          |                                                                                                    |        |
|      |                     |                                                            | The "IP Lock" might be operating. Pelease the IP Lock                       | D12                                                                                                    |        |
|      |                     |                                                            | The TX Lock might be operating. Release the TX Lock.                        | r iz                                                                                                    | _      |
|      |                     | The screen flickers.                                       |                                                                             | P29                                                                                                    | -      |
|      |                     | A message from the display side will be shown to           |                                                                             |                                                                                                    |        |
|      |                     | indicate that it is an unsupported signal                  | Contirm that the Display is compatible with the resolution of the Media     |                                                                                                    |        |
|      | The image is not    |                                                            | Player. If it is not compatible, change the display setting of this         |                                                                                                    |        |
|      | properly displayed  | The Media Player display is too small or too large         | equipment to one that is compatible with the Display.                       |                                                                                                    |        |
|      |                     | for the screen                                             |                                                                             |                                                                                                    |        |
|      |                     |                                                            |                                                                             | $\vdash$                                                                                                    |        |
|      |                     | The color is strange                                       | Confirm the signal cable connection between the equipment and the           | -                                                                                                    | -      |
|      |                     |                                                            | Display.                                                                    |                                                                                                    |        |
|      |                     |                                                            |                                                                             | and the second second se |        |

|       | No power                                               | The power LED on the display is not on.                                                                                | See "Troubleshooting" in the display User's Manual                                                                                                    | -              | -      |
|-------|--------------------------------------------------------|----------------------------------------------------------------------------------------------------|----------------------------------------------------------------------------------------------------|----------------|--------|
|       |                                                        |                                                                                                    | When no programs are scheduled, the device enters power save mode.<br>When a programs starts, the power switches on automatically and the<br>program is displayed.                               | -              | P8     |
|       |                                                        | No images are displayed on the screen.                                                                                 | *note)                                                                                                    |                |        |
|       |                                                        |                                                                                                    | when menu button is pressed,                                                                                                    |                |        |
|       | No images or                                           |                                                                                                    | the message There is no scheduled program at current time.                                                                                                    |                |        |
|       | sound                                                  |                                                                                                    | Check that OPTION input is selected for the display. It can be selected                                                                                                    | -              | P5     |
|       |                                                        |                                                                                                    | Check that Media Player is completely inserted into the display                                                                                                    |                | D2     |
|       |                                                        | No images are output from the DVI output connector                                                                     | Programs that use external video images cannot be output from the DVI                                                                                                    | -              | P13    |
| 008KL |                                                        | no images are output nom the DVI output connector                                                                      | output connector.                                                                                                    |                |        |
| SB-L  |                                                        | No sound                                                                                                    | See "Troubleshooting" in the display User's Manual                                                                                                    | -              | -      |
|       | The remote control                                     | is unresponsive                                                                                                    | See "Troubleshooting" in the display User's Manual                                                                                                    | -              | -      |
|       | The device does no                                     | t enter power save mode, when no programs are                                                                          | Check that the power save mode - option setting for the display is ON.                                                                                                    | -              | P7     |
|       | scheduled.                                             |                                                                                                    | When the power supply setting in the advanced menu of the OSD menu<br>is [Do not supply], the device does not enter power save mode.                                                             | -              | P11    |
|       | The timer function is                                  | The device does not power on                                                                                           | Check that the [Standby mode] setting for the display is [Standby].<br>Check that the [Power supply] setting for Media Player is [Supply]                                                        | -              | P7     |
|       | properly.                                              | The device does not power off                                                                                          | Check that the [Power OFF timer] setting in the Advanced menu is set to<br>[Valid]                                                                                                    |                | P11    |
|       |                                                        | The message "It failed to access the memory card" is displayed.                                                        | The Memory card may be dislodged. Confirm that the memory card is<br>securely mounted.                                                                                                    | P8             | P3     |
|       |                                                        | The message "It failed to recover library (.img) file.<br>There is no library file in the memory card" is<br>displayed | Remove the memory card, and confirm that there is a file with the .img<br>extension on the computer. If such a file does not exist, obtain a file from<br>the enclosed CD-ROM and copy the file. | P28            | P26    |
|       |                                                        | The measure "There is no echeduled program at                                                                          | Confirm that the date and time setting is correct.                                                                                                    | P9             | P7,11  |
|       |                                                        | current time." is displayed.                                                                                           | confirm the schedule setting of the authoring tool to make sure there are<br>no errors. If there is an error, correct the schedule and conduct content<br>update.                                | -              | -      |
|       | During startup, the<br>caution screen is<br>displayed. | The message "A content folder is found in USB<br>memory.<br>Press [Set] to update content from USB memory." is         | This is displayed when a USB memory has been mounted. If a content<br>update is not to be conducted, press the EXIT button and remove the<br>USB memory.                                         | -              | -      |
|       |                                                        | displayed.                                                                                                    |                                                                                                    | <b>B</b> 10 10 | 5      |
|       |                                                        | The message "Please plug in USB memory for Slide                                                                       | It is the Slide Show Mode or Video Repeat Mode. Connect a USB                                                                                                    | P12,13         | P11,12 |
|       |                                                        | Video Repeat mode " is displayed                                                                                       | this mode, press the EXIT button and end it, and set the Slide Show                                                                                                    |                |        |
|       |                                                        | "There is no file in LISP memory for Slide Show                                                                        | Mode or Video Repeat Mode to "Normal Mode" in the Slide Show menu                                                                                                    |                |        |
|       |                                                        | mode " or "There is no file in USB memory for Video                                                                    | of the OSD screen.                                                                                                    |                |        |
|       |                                                        | Repeat mode. Please plug in another USB                                                                                |                                                                                                    |                |        |
|       |                                                        | memory." is displayed                                                                                                  |                                                                                                    |                |        |
|       |                                                        |                                                                                                    | Use the computer to confirm that there is a folder named media on the USB memory. If there is no folder named media, use the authoring                                                           | -              | -      |
|       |                                                        | Even when the power is switched on with the USB                                                                        | software to save the program data on the USB memory.                                                                                                    |                |        |
|       |                                                        | found in USB memory. Press [Set] to update content                                                                     | Confirm the connection of the USB cable extension.                                                                                                    | P8             | P6     |
| Ð     |                                                        | from USB memory." is not displayed.                                                                                    | Confirm that the USB memory is not encrypted                                                                                                    | -              | -      |
| )08k  |                                                        |                                                                                                    | Try a different USB memory.                                                                                                    | -              | -      |
| SB-L( | Content cannot be                                      | The message "No content file is found. Updating is                                                                     | Use authoring software to save the program data on the USB memory.                                                                                                    | -              | -      |
| pd S  | updated                                                | aborted." is displayed.                                                                                                | Use the authoring software to reduce the program so the size is smaller                                                                                                    | -              |        |
| 1 ar  |                                                        | The message "Content size is too large. Please                                                                         | The maximum capacity for content is 1.8 Gbytes (for the enclosed                                                                                                    |                |        |
| MP-0  |                                                        | reduce it then update again." is displayed.                                                                            | Memory card (2 Gbytes)).                                                                                                    |                |        |
| -     |                                                        |                                                                                                    | It is set to the "Slide Show Mode". While displaying the slide show, press                                                                                                    | P12,13         | P11,12 |
|       |                                                        | During startup, the slide show starts                                                                                  | the MENU button to display the OSD menu, change the setting from<br>slide show to "Normal Mode" and then restart                                                                                 |                |        |
|       |                                                        |                                                                                                    | When power control is set with content undate the timer function                                                                                                    | P12            | P11    |
|       | OSD timer function<br>will not operate                 | The timer setting in the OSD menu cannot be set.                                                                       | becomes void.                                                                                                    | . 12           |        |
|       |                                                        |                                                                                                    | Confirm that the power control is not set in the TIMER or authoring                                                                                                    | -              | -      |
|       | The power is switch                                    | ed off automatically.                                                                                                  | sontware. It it is set, release it necessary. For details on releasing power                                                                                                    |                |        |
|       |                                                        |                                                                                                    | of the authoring software User's Manual.                                                                                                    |                |        |

| The timing display be selected. (For N | is displayed in the "VIDEO OUT" setting, but it cannot<br>IP-01 only)                                               | Remove the check from the "Read timing from display" in the "VIDEO OUT" menu of the OSD screen.                                      | -      | -      |
|----------------------------------------|----------------------------------------------------------------------------------------------------|----------------------------------------------------------------------------------------------------|--------|--------|
|                                        | When starting up the power, the message "There is<br>no file in USB memory for Slide Show mode." or                 | Confirm that there are still images or movies on the USB memory, or<br>confirm the folder setting from "SLIDE SHOW" on the OSD menu. | -      | p11,12 |
| Slide Show Mode                        | "There is no file in USB memory for Video Repeat<br>mode."<br>Please plug in another USB memory." is displayed.     | Confirm that the still image file or movie file is a file that is supported by Media Player.                                         | P30    | p28    |
| or Video Repeat<br>Mode will not       | The USB memory is mounted, but when starting up                                                                     | Confirm the connection of the USB cable extension.                                                                                   | P5,8   | p6     |
| operate.                               | memory for Slide Show mode." or "Please plug in USB<br>USB memory for Video Repeat mode." is displayed.             | Try a different USB memory.                                                                                                    | -      |        |
|                                        | During startup, the confirmation screen for content<br>update is displayed or the existing program is<br>displayed. | Confirm that the "Slide Show Mode" is selected in the "SLIDE SHOW" menu of the OSDscreen.                                            | P12,13 | p11,12 |

# 2.Troubleshooting (program, content display) for MP-01 and SB-L008KU

|                                             |                                                                                                    |                                                                                                    | User's | manual       |
|---------------------------------------------|----------------------------------------------------------------------------------------------------|----------------------------------------------------------------------------------------------------|--------|--------------|
| Problem                                     | Conditions                                                                                                    | Cause and measures                                                                                                    | MP-01  | SB-<br>L008K |
|                                             | The message "The codec is not supported" is displayed, or the below mark is displayed.                                                                                          | Please check the codec of movie file .<br>The supported codec is<br>Windows Media Video9(WMV3 *), MPEG1 or 2<br>(* WMV1 or 2 (old two) is not supported)                                                                                                    |        | 0            |
|                                             | Nothing is displayed or the below mark is displayed.                                                                                                    | Please check if it satisfy "Content specifications" in user's manual .<br>Check points are the following.<br>a) Supported codec<br>Windows Media Video9(WMV3 *) , MPEG1 or 2<br>(* WMV1 or 2 (old type) is not supported)<br>b) Profile / level :MP@HL(Main profile,High level)<br>*note Complex file is not supported.                                  | P30    | P28          |
| Movie is not<br>properly displayed          | The message "The codec is not supported" is displayed, or the below mark is displayed.                                                                                          | <ul> <li>c) Resolution (Width : up to 1020, Height :up to 1080)</li> <li>d) Frame rate ,i or p (Interlace or progressive)</li> <li>e) File size (FAT16:2Gbyte max , FAT32:4Gbyte max)</li> <li>f) Bit rat max : Refer to "Contents specifications" in Users' manual.</li> </ul>                                                                          |        |              |
|                                             | It is displayed not smoothly .or some frame is lost<br>The movie is displayed but the sound does not come out                                                                   | The file may be broken. Please confirm that it can be played on the computer.<br>Please check that the audio in the movie file is a file supported by this equipment.<br>The movies that include a copyright protection function cannot be                                                                                                    | -      |              |
|                                             |                                                                                                    | You can check if the movie file is displayed by Video repeat mode in<br>slide show mode (can be replayed from USBmemory) before making<br>program by authoring software.                                                                                                    | P13    | P12          |
| Movie is not<br>properly displayed          | Movie files in vertical layout is not rotated on Media<br>Player.<br>Movie file<br>Image file<br>Still<br>image<br>Dislay:Portrait                                              | Movie file need to be rotated anticlockwise by using movie file edit<br>software.<br>Movie file<br>Rotate<br>W<br>MOVIE<br>W: up to 1920 dot<br>H: up to 1920 dot<br>H: up to 1920 dot<br>Display: Portrait                                                                                                    | -      | -            |
| on vertical layout                          | Full HD(1920 x1080) Movie file is not displayed on Media<br>player on vertical layout.<br>Example<br>Movie file<br>1920<br>1920<br>1920<br>1920<br>1920<br>1920<br>1920<br>1920 | Please down scale so that movie file keep the resolution spec.<br>Width: up to 1920 dot<br>Height: up to 1080 dot<br>Movie file<br>Rotate & down scale<br>MOVIE<br>H:1080<br>W:1920<br>H:1080<br>W:607                                                                                                    | -      | -            |
| Still images are not<br>properly displayed. | The message "The image items are not supported" is<br>displayed, there are images that are not displayed or<br>the below mark is displayed.                                     | Confirm that the format of image file and resolution for still image.<br>Format<br>JPEG : Base line Jpeg<br>PNG : RGB24 bit format<br>BMP : 24bit / pixel format<br>Resolution<br>up to 2047 x 2047 for one image/screen<br>up to 1920 x 1080 or 1080 x 1920 for two images /screen.<br>The file may be damaged. Confirm that it can be displayed on the | P30    | P28          |

|                                                                     | Nothing is displayed.                                                                                                    | Confirm the message setting of the authoring software.                                                                                                    | -    | -     |
|---------------------------------------------------------------------|----------------------------------------------------------------------------------------------------|----------------------------------------------------------------------------------------------------|------|-------|
|                                                                     |                                                                                                    | One-byte " <" and "> " symbols are not displayed. Make the                                                                                                    |      |       |
|                                                                     | Specified characters are not displayed.                                                                                   | characters two-bytes.                                                                                                    | -    | -     |
|                                                                     |                                                                                                    | A small number of special characters may not be displayed.                                                                                                    | -    | -     |
|                                                                     | Vertical message in vertical layout has large space                                                                       | Vertical message is for only Kanji character.                                                                                                    |      |       |
|                                                                     | between characters .                                                                                                    | Please do not use alphanumeric characters.                                                                                                    |      |       |
|                                                                     | Portrait<br>C<br>K<br>R<br>Vertical layout                                                                                |                                                                                                    |      |       |
| Message is not                                                      |                                                                                                    | As the number of characters in a message increases, the time until                                                                                               |      |       |
| properly displayed                                                  | It takes long time for the message to be displayed.                                                                       | it is displayed becomes longer.                                                                                                    | -    | -     |
|                                                                     |                                                                                                    | It takes about 7 seconds to display 100 characters                                                                                                    |      |       |
|                                                                     | Haw many may aiza far magagaga 2                                                                                          | manage baight (b) good to be loss than 200( of loveut beight                                                                                                    | ├─── |       |
|                                                                     |                                                                                                    | (H).<br>(H).<br>(I tcan be by authoring software.)<br>If it is b@#, fte <sup>H</sup> fte <sup>B</sup> sage and other contents is too slow.<br>ABCDEFG <u>t</u> h | -    | -     |
| Whole Screen                                                        | In layout with movie, if movie file is not registered                                                                     | Please register movie file.                                                                                                    |      |       |
| blink problem                                                       | by authoring software, sometimes whole screen is blinked                                                                  | or change to layout without movie pane.                                                                                                    | -    | -     |
| External video is<br>not properly<br>displayed.<br>(For MP-01 only) | The message "This is not displayed for the signal with copyright protection" is displayed or the below mark is displayed. | Video signals with copy protection cannot be displayed due to<br>copyright protection.                                                                           | -    | -     |
| Programs using ext                                                  | ernal video cannot be output to the DVI output connector.                                                                 | Programs using external video cannot be output to the DVI output                                                                                                 | D14  | D12   |
| (For SB-L008KU or                                                   | ıly)                                                                                                    | connector                                                                                                    | г 14 | гіз   |
|                                                                     |                                                                                                    | It can not . It is specification.                                                                                                    |      |       |
| Can black screen (a                                                 | around 10 second) be decreased between the programs?                                                                      | It takes 10 to 20 seconds to prepare for next program.                                                                                                    | -    | -     |
|                                                                     |                                                                                                    | During this period, black screen is displayed.                                                                                                    |      |       |
|                                                                     |                                                                                                    | Confirm that there are no errors in the schedule setting of the                                                                                                  |      |       |
| It is not displayed a                                               | coording to the schodule sotting                                                                                          | authoring tool. If there are any errors, correct the schedule and                                                                                                | -    | -     |
| it is not displayed a                                               | coording to the schedule setting.                                                                                         | update the content.                                                                                                    |      |       |
|                                                                     |                                                                                                    | Confirm that the date and time setting are correct.                                                                                                    | P9   | P7,11 |

## 3. Troubleshooting (LAN) for MP-01 and SB-L008KU

|                                                      | 1                                    |                                                    | 2010.04.07                                                                                                    |          |               |
|------------------------------------------------------|--------------------------------------|----------------------------------------------------|----------------------------------------------------------------------------------------------------|----------|---------------|
|                                                      |                                      | Authoring software                                 |                                                                                                    | User's m | nanual        |
| Problem                                              | Conditions                           | Authorning software                                | Cause and measures                                                                                                    | Referen  | ce page       |
|                                                      |                                      | entil code                                         |                                                                                                    | MP-01    | 58-<br>L008KU |
|                                                      |                                      |                                                    | Confirm that the IP Address set in the Authoring software is correct.                                                                                     |          |               |
|                                                      | In the case of<br>Static IP settings | Error code= -1<br>Error code=102                   | Confirm that the network setting of the Media Player is correct.                                                                                          | P18, 19  | P16,17        |
|                                                      | otation cottingo                     |                                                    | Confirm that the IP Addresses of the Media Players are not overlapped.                                                                                    |          |               |
|                                                      |                                      |                                                    | Confirm the network setting of the computer.                                                                                                    |          |               |
|                                                      |                                      |                                                    | Confirm that the DHCP servers of the routers are valid.                                                                                                   |          |               |
|                                                      |                                      | Error code= -1                                     | Confirm that the Media Player name of the Media Player is correct.                                                                                        |          |               |
|                                                      | In the case of                       | Erroe code=100                                     | Confirm that the Media Player name of the authoring software is correct.                                                                                  | P20,     | P18,          |
|                                                      | DHCP setting                         | Error code=102                                     | Confirm that the Media Player names are not overlapped.                                                                                                   | 21, 22   | 19,20         |
|                                                      |                                      |                                                    | * The uppercase and lowercase alphabets in the media player name are not<br>differentiated                                                                |          |               |
|                                                      |                                      |                                                    | Confirm the LAN cable connection.                                                                                                    | P17      | P15           |
|                                                      |                                      |                                                    | Confirm that the power of the Router, hub, and MP-01 are switched ON (power indicator is green).                                                          | -        | -             |
| •Cannot be<br>distributed.                           |                                      | Error code= -1                                     | MP-01 may switched off. Manually switch on the Media Player or change the<br>power timer setting so that the power is ON during distribution. (For MP-01) | P24      | -             |
| •Cannot be<br>connected with<br>the connection test. |                                      | Erroe code=100<br>Error code=101<br>Error code=102 | Please check that the following protocol and port for secutity software setting is<br>enable.                                                             |          |               |
|                                                      | Common<br>Static IP/DHCP<br>setting  | Error code=105                                     | Authoring software>Media Player<br>Http: port (80)<br>Ftp: control: port(21)                                                                              | -        | -             |
|                                                      |                                      |                                                    | Media Player is starting up. Let some time pass before redistributing.                                                                                    | -        | -             |
|                                                      |                                      |                                                    | If Proxy server of Interner Explorer is set, please set IPadress of Mplayer into<br>Exceptions. *Note1)                                                   | -        | -             |
|                                                      |                                      | Error code=                                        |                                                                                                    |          |               |
|                                                      |                                      | Error code= 434                                    | Media Player is updating. Let some time pass before redistributing.                                                                                       | -        | -             |
|                                                      |                                      | <b>F</b> unction and a <b>441</b>                  | The SD Memory Card has insufficient capacity. Reduce the program data or                                                                                  | D24      | <b>D</b> 26   |
|                                                      |                                      | Error code- 441                                    | change the SD Memory Card to one with a larger capacity.                                                                                                  | 1 24     | 1 20          |
|                                                      | In case of off-line                  | Error code=501                                     | It may not able to recognize the USB memory. Load the USB memory again.                                                                                   | _        |               |
|                                                      | (when using USB                      | Erroe code=507                                     | The USB memory may be coded. It cannot be used by this device.                                                                                            |          |               |
|                                                      | memory)                              |                                                    | Confirm the capacity of 1 file does not exceed 4G byte of the upper limit.                                                                                |          |               |
| The WEB setting                                      | Error occurred when<br>password      | inputting user name and                            | Input user name: default, password : 0000                                                                                                    | P20, 22  | P18,20        |
| screen cannot be<br>opened.                          | The Media Player na                  | ame cannot be set.                                 | Set 15 or less one-byte characters (alphabets or numbers) starting with                                                                                   | P20, 21  | P18,19        |
| 1                                                    | The coloction butter                 | is not displayed                                   | alphabets.                                                                                                    |          |               |
|                                                      | The selection button                 | is not displayed                                   | This may occur when using a prowser other than internet Explorer.                                                                                         | -        | -             |

\*Note1 If Proxy server of Internet Explorer is set, please set IPadress of Mplayer into Exceptions.

| Automatic cor<br>use of manua        | figuration may ov<br>I settings, disable a | erride mani<br>automatic c | ual setting        | is. To ensure the |
|--------------------------------------|--------------------------------------------|----------------------------|--------------------|-------------------|
| Automatic                            | ally detect settings                       |                            |                    |                   |
| Use autom                            | natic configuration                        | script                     |                    |                   |
| Addgess                              |                                            |                            |                    | ]                 |
|                                      |                                            |                            |                    |                   |
| Proxy server                         |                                            |                            |                    |                   |
| Vise a prog<br>dial-up or            | y server for your<br>VPN connections).     | LAN (These                 | e settings         | will not apply to |
| Use a prog<br>dial-up or<br>Address: | y server for your<br>VPN connections).     | LAN (These                 | e settings<br>8080 | will not apply to |
| Use a prop                           | cy server for your                         | LAN (These                 | e settings         | will not apply to |

|       | Туре       | Proxy address to use         |         | Port    |
|-------|------------|------------------------------|---------|---------|
|       | HTTP:      | XXX.yyy.zzz                  | :       | 8080    |
|       | Secure:    | xxx.yyy.zzz                  | :       |         |
|       | ETP:       | xxx.yyy.zzz                  | :       |         |
|       | Gopher:    | xxx.yyy.zzz                  | :       |         |
|       | Sogks:     |                              | :       |         |
| kcept | Do not use | proxy server for addresses b | eginnin | g with: |
| 11    |            | - 10 AND - 10 AND            |         |         |

\*Note2 If there is a problem with the connection test, refer to the next page.

## Troubleshooting (Using Ping command to conduct a LAN connection test)

If the data cannot be distributed via LAN, use the Ping command on the computer to conduct a LAN connection test.

#### In the case of a Static IP Address

1 Look up the IP Address in "NETWORK" on the OSD.

| DATE/TIME | 4 Static IP N             |
|-----------|---------------------------|
| NETWORK   | [IP: 192.168.0 .2         |
| PREVIEW   | Netmask: 255 .255 .255 .0 |

2 Startup the command prompt in Windows on the computer.

- 3 Enter C: \>ping <IP Address>.
- (4) If a reply is returned, the connection is made.

#### Command prompt screen

 C:\>ping 192.168.0.2
 ③

 Pinging 192.168.0.2 with 32 bytes of data:
 ④

 Reply from 192.168.0.2: bytes=32 time<1ms TTL=64</td>
 Reply from 192.168.0.2: bytes=32 time<1ms TTL=64</td>

 Reply from 192.168.0.2: bytes=32 time<1ms TTL=64</td>
 Reply from 192.168.0.2: bytes=32 time<1ms TTL=64</td>

 Ping statistics for 192.168.0.2: bytes=32 time<1ms TTL=64</td>
 Ping statistics for 192.168.0.2: bytes=32 time<1ms TTL=64</td>

 Ping statistics for 192.168.0.2: Dytes=32 time<1ms TTL=64</td>
 Ping statistics for 192.168.0.2: bytes=32 time<1ms TTL=64</td>

 Ping statistics for 192.168.0.2: Dytes=32 time<1ms TTL=64</td>
 Ping statistics for 192.168.0.2: bytes=32 time<1ms TTL=64</td>

 Ping statistics for 192.168.0.2: Dytes=32 time<1ms TTL=64</td>
 Ping statistics for 192.168.0.2: Dytes=32 time<1ms TTL=64</td>

 Ping statistics for 192.168.0.2: Dytes=32 time<1ms TTL=64</td>
 Ping statistics for 192.168.0.2: Dytes=32 time<1ms TTL=64</td>

 Ping statistics for 192.168.0.2: Dytes=32 time<1ms TTL=64</td>
 Ping statistics for 192.168.0.2: Dytes=32 time<1ms TTL=64</td>

 Ping statistics for 192.168.0.2: Dytes=32 time<1ms TTL=64</td>
 Ping statistics for 192.168.0.2: Dytes=32 time<1ms TTL=64</td>

 Ping statistics for 192.168.0.2: Dytes=32 time<1ms TTL=64</td>
 Ping statistics for 192.168.0.2: Dytes=32 time<1ms TTL=64</td>

 Reply form 192.168.0.2: Dytes=32 time<1ms TTL=64</td>
 Ping statistics for 192.168.0.2: Dytes=32 time<1ms TTL=64</td>

 Reply form 192.168.0.2: Dytes=32 time<1ms TTL=64</td>
 Ping statistics

## When using a DHCP server

1 Look up the IP Address in "NETWORK" on the OSD.

| DATE/TIME | 4 DHCP   | Þ     |         |      |
|-----------|----------|-------|---------|------|
| NETWORK   | IP:      | 192.1 | 68.0    | .3 ) |
| PREVIEW   | Netmask: | 255.2 | 55 .255 | .0   |
| TIMER     | Gateway: | 192.1 | 68.0    | .1   |

2 Open Internet Explorer on the computer and enter "http://<IP Address>" in the address bar.

3 Confirm the Media Player name when the WEB setting screen is displayed.

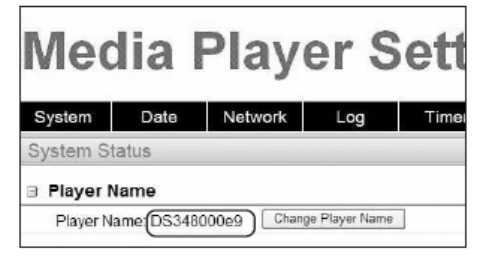

- ④ Startup the command prompt in Windows.
- (5) Enter C: \>nbtstat-R.
- 6 Enter C: \>ping <Media Player name>.
- ⑦ Confirm that an IP Address is displayed.
- (8) Confirm that it matches the IP Address in (1).
- (9) If a reply is returned, the connection is made.

#### NOTE:

If it cannot be connected, reconfirm the LAN cable connection, Media Player and computer settings, and power supply of the display. If it can be connected with this test but cannot distribute, confirm that the firewall or security software is not set to block the FTP transmission. Command prompt screen

| C:\>nbtstat -R 5<br>Successful purge and preload of the NBT Remote                                                                                                    |  |  |  |  |
|----------------------------------------------------------------------------------------------------|--|--|--|--|
| Cache Name Table.                                                                                                    |  |  |  |  |
| (C:\>ping ds348000e9) (6                                                                                                    |  |  |  |  |
| Pinging ds3440314b (192.168.0.3) with 32 bytes of data:                                                                                                    |  |  |  |  |
| Reply from 192.168.0.3: bytes=32 time<1ms TTL=64                                                                                                    |  |  |  |  |
| Ping statistics for 192.168.0.3:<br>Packets: Sent = 4, Received = 4, Lost = 0 (0% loss),<br>Approximate round trip times in milli-seconds:<br>Minimum = 0ms, Maximum = 0ms, Average = 0ms |  |  |  |  |

# 4. Authoring software troubleshooting

| r                             |                                                                                                    | 2010.04.07                                                                                                    | Authoring                                 |
|-------------------------------|----------------------------------------------------------------------------------------------------|----------------------------------------------------------------------------------------------------|-------------------------------------------|
| Authoring software<br>Problem | Conditions                                                                                                    | Causes and Measures                                                                                                    | software<br>User's<br>manual<br>Reference |
| Installation problem          | sendservice(Spsendservice) fail to start"<br>is displayed.                                                                                                    | "Microsoft Visual C++ 2005 SP1 Redistributable Package (x86)"<br>the Download Center on the Microsoft Website.<br>"http://www.microsoft.com/downloads/details.aspx?FamilyID=200b2fd9-<br>ae1a-4a14-984d-389c36f85647&displaylang=en"             |                                           |
|                               | Encr 1920. Service Authoring software SendService (SpSendService) failed to start. Verify that you have sufficient privileges to start system services.                                                                                                    |                                                                                                    |                                           |
|                               | The Error message like "Service Authoring software<br>sendservice(Spsendservice) fail to start" is displayed.                                                                                                    | In case of Windows XP, Please confirm if ".NET Framework 2.0" or<br>".NET Framework 3.5." is installed.<br>If it is not install, please install Framework 3.5.                                                                                   | P6                                        |
|                               | Note) Windows Vista or Win 7 do not need to install it ,because it is           Authoring software Error         Image: Service Authoring software SendService (spSendService) failed to start. Verfy that you have sufficient privileges to start system services. |                                                                                                    |                                           |
|                               |                                                                                                    |                                                                                                    |                                           |
| start up problem              | In case of Windows Vista.<br>Message of meaning like "SpSvbstopped operating" is<br>displayed, when Authoring software startup.                                                                                                    | refer to page 44.                                                                                                    | P15                                       |
|                               | "Distribution service is not activated"<br>is displayed. Authoring software                                                                                                    | Security software block<br>Security software in PC might blocks the distribution service of<br>Authoring software.<br>Please check customer's security software setting and then change<br>settings so that it doesn't block Authoring software. |                                           |
|                               | YES NO                                                                                                    | It might occur when Authoring software start up before security software<br>in PC start-up after Windows start up.<br>If Authoring software start from start up folder,please remove it from start<br>up folder.                                 |                                           |

| Run time error           | The Error message of "BunTime error" is displayed                                                                    | Please check if content files (Still image, movie, audio file) registered in | -       |
|--------------------------|----------------------------------------------------------------------------------------------------|------------------------------------------------------------------------------|---------|
| in "distribution"        | when distribution start                                                                                              | program exist in contents folder for authoring software                      |         |
|                          | Authoring software exit when OK is clicked                                                                           |                                                                              |         |
|                          |                                                                                                    | if it do not exist, please add the file in the contents folder               |         |
|                          | Windows Vista                                                                                                    |                                                                              |         |
|                          |                                                                                                    |                                                                              |         |
|                          |                                                                                                    |                                                                              |         |
|                          | Runtime Errort                                                                                                    |                                                                              |         |
|                          | Program, Corrogram Piles#Authoring software#SpSv.exe                                                                 |                                                                              |         |
|                          | This application has requested the Runtime to terminate it in an<br>unusual way.                                     |                                                                              |         |
|                          | information.                                                                                                    |                                                                              |         |
|                          |                                                                                                    |                                                                              |         |
|                          | UK D                                                                                                    |                                                                              |         |
|                          | Windows XP                                                                                                    |                                                                              |         |
|                          | Microsoft Visual C++ Runtime Library                                                                                 |                                                                              |         |
|                          | Bantine Error <sup>1</sup>                                                                                           |                                                                              |         |
|                          | Program: G#Program Files#Authoning software#SpSvexe                                                                  |                                                                              |         |
|                          | This resolution has an acted the Disting to terminate it in an immuliated                                            |                                                                              |         |
|                          | Please contact the applications support team for more information.                                                   |                                                                              |         |
|                          | OK                                                                                                    |                                                                              |         |
| Decklere hu user         |                                                                                                    |                                                                              |         |
| Problem by user          | in sees of upper account, without administrative right                                                               | endering on by user account with administrative right (belong to             |         |
| account without          | In case of user account without administrative right                                                                 | administrators group).                                                       |         |
| auministrative right     | (not belong to administrators group) like users group.                                                               | UI                                                                           |         |
|                          | Example                                                                                                    | Please re-install authoring software to the folder except "Program files"    |         |
|                          | Lyfditere                                                                                                    | folder                                                                       |         |
|                          | IntEdit are has an annumbered a supplem and needs to                                                                 | (for ex. C:\authoring software\.)                                            |         |
|                          | close. We are sorry for the inconvenience.                                                                           | because the data folder under Program folders/Authoring software is          |         |
|                          | If you were in the middle of something, the information you were working on                                          | denied access when user account doesn't have administrative right            |         |
|                          | might be lost.<br>Places tell Microsoft about this problem                                                           |                                                                              |         |
|                          | We have created an error report that you can send to us. We will treat<br>this report as confidential and anonymous. |                                                                              |         |
|                          | To any solution of the first server proved speed sizes which have                                                    |                                                                              |         |
|                          | Send Ency Report                                                                                                    |                                                                              |         |
|                          |                                                                                                    |                                                                              |         |
| Error in distribution    | When user account for Windows doesn't belong to                                                                      | Please re-install authoring software to the folder except "Program files"    |         |
|                          | administrators group , error (Access is denied) occurs                                                               | folder.                                                                      |         |
|                          | in distribution.                                                                                                    | because the data folder under Program folders/Authoring software is          |         |
|                          |                                                                                                    | denied access, when user account doesn't belong to administrators group.     |         |
|                          |                                                                                                    |                                                                              |         |
| Error by Change of       | "you can not specify the root directory" is displayed,                                                               | Please select folder of 3layer or more than 3layer.                          |         |
| working folder           | when you try to change working folder.                                                                               |                                                                              |         |
| in"configulation"        |                                                                                                    |                                                                              |         |
|                          |                                                                                                    |                                                                              |         |
| Schedule specifications  | How many days is the schedule duration ?                                                                             | Basic schedule is no limit for duration                                      | P33     |
|                          |                                                                                                    | Normal schedule is up to 6 months.                                           |         |
|                          |                                                                                                    |                                                                              |         |
|                          |                                                                                                    | *note1) Basic schedule is set by "Schedule Management" menu.                 |         |
|                          | How many limitations for the number of scheduling?                                                                   | Rasic schedule is no limit                                                   | P34     |
|                          | new many initiations for the number of conceduling.                                                                  | Normal schedule is up to 2500                                                | 1.01    |
|                          |                                                                                                    |                                                                              |         |
|                          |                                                                                                    |                                                                              |         |
|                          |                                                                                                    | Na it opp pat. Diagon divide, ophedule, at 0:00                              |         |
|                          | IS IT POSSIBLE TO THAKE SCHEdule OVER U.UU (TEXT day)?                                                               | INO.IL CAIT HOL. Please UIVIDE SCHEDUIE ALU:UU.                              | -       |
|                          | LX. IIOIII 23.00 01 11/29 (0 02.00 01 11/30                                                                          | Ex. 11/29: from 22:00 to 0:00                                                |         |
|                          |                                                                                                    | 11/30: from 00:00 to 2:00                                                    |         |
|                          |                                                                                                    | 1,50. 1011 00.00 10 2.00                                                     |         |
| How to copy & Paste      | How to copy and Paste in making ticker message in                                                                    | Copy : Ctrl + C on key board                                                 | P29,P31 |
| for scheduling or making | message list or making schedule on main window?                                                                      | Paste :Ctrl + V on key board                                                 |         |
| ticker message           |                                                                                                    |                                                                              |         |
|                          |                                                                                                    |                                                                              |         |

| Duration<br>of Movie pane                 | Duration of movie does not works on MP-01.<br>although it works on preview in Authoring software.                                                                                                    | On MP-01,duration of movie pane is ignored and is played until end of file.                                                                                                    | P24 |
|-------------------------------------------|----------------------------------------------------------------------------------------------------|----------------------------------------------------------------------------------------------------|-----|
|                                           | <ol> <li>*.m2p or *.m2v file</li> <li>The message of "It is no supported file" is displayed for<br/>movie file with the extension of m2p or m2v.</li> </ol>                                                           | Authoring software Preview doesn't support the extension.<br>Please change the extension to mpg from m2p or m2v.                                                                           | P25 |
|                                           | 2) Movie image in vertical layout<br>It is not rotated in preview of authoring software.                                                                                                    | This is limitation for Authoring software.<br>It will display normally on MP-01.                                                                                                    | -   |
|                                           | 3)Ticker message Font is different from MP-01 font.                                                                                                    | Media player has Font for Ticker.<br>The font is different from the font .of authoring software                                                                                            | -   |
| The preview problem of authoring software | <ol> <li>Ticker transparent is not previewed.</li> </ol>                                                                                                    | This is limitation for preview.<br>It is previewed on Media Player.                                                                                                    | -   |
|                                           | 5) A still image doesn't preview normally, when Internet explorer 8 is used in Windows.         Example         IE 8         IE 8         IE 6 or 7         Outleating Distribution                                   | Authoring software use Internet Explorer for preview.<br>Authoring software doesn't support Internet Explorer 8.<br>( IE7 or IE6 is supported.)<br>This will be supported in near feature. | -   |
| Corrective distribution<br>limitation     | Collective Distribution<br>When there are multiple schedules in use,<br>please distribute one panel (media player) at a time,<br>or distribute a group of panels which have the same<br>schedules in use at one time. | Refer to page 44.                                                                                                    | P44 |